コピーしたファイルを削除する

Myストッカーヘコピーした音楽ファイル(MP3 / WMA)、画像ファイル(JPEG)、動画ファイル (MP4)を削除することができます。

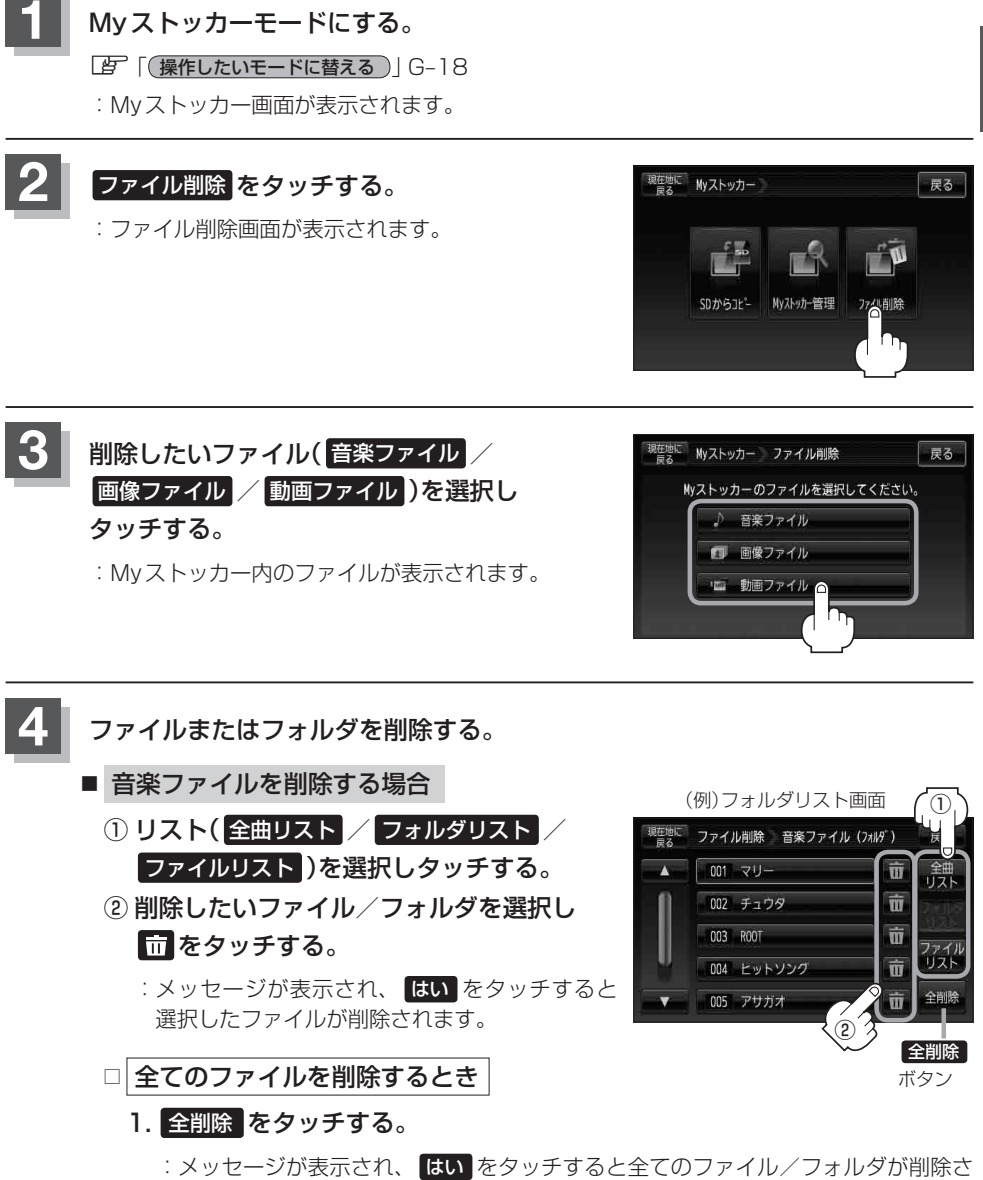

<sup>:</sup>メッセージが表示され、はいをタッチすると全てのファイル/フォルダが削除されます。

≦>ストッカー

(Myストッカー管理)/〔コピーしたファイルを削除する